AusgleichskasseCaisse de compensationFamilienausgleichskasseCaisse d'allocations familialesBVG-StiftungFondation LPP

Cassa di compensazione Cassa d'assegni familiari Fondazione LPP

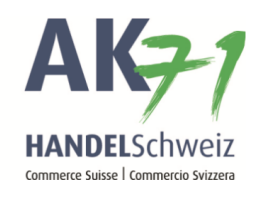

## Annonce de l'allocation de maternité

Variante 1:

- 1. Cliquer sur «Collaborateurs»
- 2. Ensuite sur «Liste des collaborateurs»
- 3. Sélectionner maintenant la collaboratrice souhaitée et cliquer sur les points du menu
- 4. Dans la sélection, cliquer sur «Demander AM»

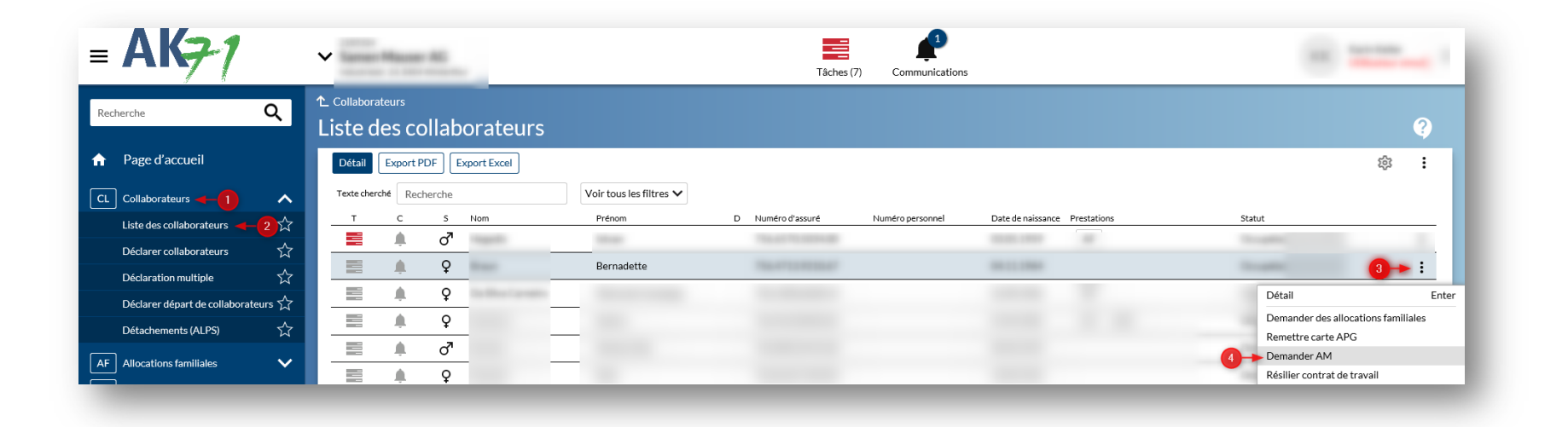

AusgleichskasseCaisse de compensationCasse dFamilienausgleichskasseCaisse d'allocations familialesCasse dBVG-StiftungFondation LPPFondazi

Cassa di compensazione Cassa d'assegni familiari Fondazione LPP

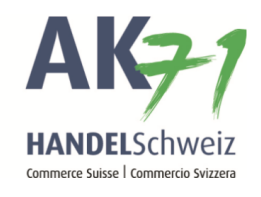

Variante 2:

- 1. Cliquer sur «Allocation de maternité»
- 2. Cliquer sur «Demander AM»

| Recherche Q                    | Tâches (7)    |
|--------------------------------|---------------|
| A Page d'accueil               | 28.07.2019 AF |
| CL Collaborateurs              | DS            |
| AF Allocations familiales      |               |
| APG Perte de gain 🗸 🗸          | DS            |
| AM Allocation de maternité 💶 🚺 |               |
| Demander AM 🔫 🔁 🛛 🛣            |               |

AusgleichskasseCaisse de compensationCaisFamilienausgleichskasseCaisse d'allocations familialesCaisBVG-StiftungFondation LPPFondation

Cassa di compensazione Cassa d'assegni familiari Fondazione LPP

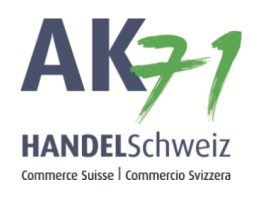

## L'annonce

- 1. Saisir ici le numéro d'assurés de la collaboratrice (nécessaire uniquement pour la variante 2, pour la variante 1, il sera automatiquement rempli)
- 2. Enregistrer le message
- 3. Cliquer sur «Ajouter des annexes» ou «glisser-déposer fichier(s)» (vous trouvez le formulaire d'annonce ici)

| = AK71                            |     | ✓ Tâches (7)                                 |
|-----------------------------------|-----|----------------------------------------------|
| Recherche C                       | 2   | ↑ Allocation de maternité                    |
| Page d'accueil                    | 1   | Demander AM Numéro d'assuré/Concerne 756.    |
| CL Collaborateurs                 | ~   | Message * 😨                                  |
| Liste des collaborateurs          | ☆ 🙎 | Bonjour                                      |
| Déclarer collaborateurs           | ☆   | En annexe vous recevrez l'inscription.       |
| Déclaration multiple              | ☆   | Salutation                                   |
| Déclarer départ de collaborateurs | s☆  | Aiouter des annexes                          |
| Détachements (ALPS)               | ☆   |                                              |
| AF Allocations familiales         | ~   | Annuler Mémoriser temporairement Transmettre |
|                                   |     |                                              |

Cassa di compensazione Cassa d'assegni familiari

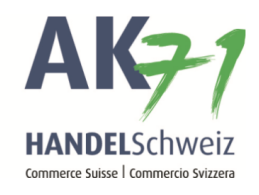

Lorsque vous avez cliqué sur «Ajouter des annexes», le processus continue de la façon suivante:

- 1. Cliquer sur les trois points et ajouter les justificatifs nécessaires avec «Ouvrir»
- 2. Sélectionner le fichier
- 3. Ouvrir

| Parcourir |                                                                                                    |                                  |
|-----------|----------------------------------------------------------------------------------------------------|----------------------------------|
| Titre     | Nom de fichier                                                                                                    | Taille 🔺 🛛 Tri                   |
|           | Aucune saisie n'a été trouvée                                                                                                    |                                  |
|           |                                                                                                    |                                  |
| Annuler   |                                                                                                    | ок                               |
|           |                                                                                                    |                                  |
|           | 🥔 Datei zum Hochladen auswählen                                                                                                    | ×                                |
|           | $\leftrightarrow$ $\rightarrow$ $\checkmark$ $\bigstar$ Dokumente                                                                                                    | ✓ Ö "Dokumente" durchsuchen      |
|           | Organisieren 👻 Neuer Urdner                                                                                                    | E 🕶 🔟 👔                          |
|           | ➡ Downloads 🖈 ^ Name ^                                                                                                    | Änderungsdatum Typ               |
|           | 🖉 Dokumente 🖈                                                                                                    |                                  |
|           | Bilder 🗶                                                                                                    |                                  |
|           | and the second second sec                                                                                                    |                                  |
|           | and the second second s |                                  |
|           |                                                                                                    |                                  |
|           |                                                                                                    |                                  |
|           | and the second second se                                                                                                    |                                  |
|           |                                                                                                    |                                  |
|           |                                                                                                    | 26.07.2019 14:24 Adobe Acrobat E |
|           | · <                                                                                                    | >                                |
|           | Dateiname: inscription.pdf                                                                                                    | ✓ Alle Dateien (*.*) ✓           |
|           |                                                                                                    | 3 > Öffnen Abbrechen             |

Ausgleichskasse Caisse de compensation Familienausgleichskasse Caisse d'allocations familiales BVG-Stiftung Fondation LPP Fondazione LPP

Cassa di compensazione Cassa d'assegni familiari

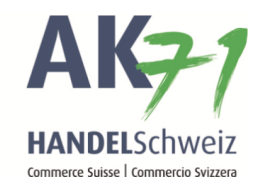

De cette manière, vous avez joint le fichier et pouvez maintenant le confirmer avec «OK».

| r de votre ordinateur ou de votre réseau local.Afin de supprime<br>e commande 'Supprimer'. | r un ou plusieurs enregistremen     | ts marquez-les                                              |
|--------------------------------------------------------------------------------------------|-------------------------------------|-------------------------------------------------------------|
|                                                                                            |                                     | cs, mai quez 1es                                            |
|                                                                                            |                                     |                                                             |
|                                                                                            | <b>T</b> 11                         | <b>-</b> ·                                                  |
| [inscription.pdf]                                                                          |                                     | 1                                                           |
|                                                                                            | _                                   |                                                             |
|                                                                                            |                                     | ок                                                          |
|                                                                                            | Nom de fichier<br>[inscription.pdf] | Nom de fichier     Taille ▲       [inscription.pdf]     0 B |

AusgleichskasseCaisse de compensationCassaFamilienausgleichskasseCaisse d'allocations familialesCassaBVG-StiftungFondation LPPFonda

Cassa di compensazione Cassa d'assegni familiari Fondazione LPP

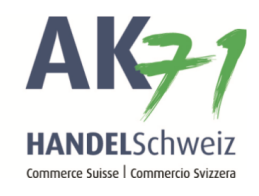

Contrôler que l'annonce est complète et cliquer ensuite sur «Transmettre»

| = <b>AK</b> <del>7</del> 1                    | Tâches (7)                                        |  |
|-----------------------------------------------|---------------------------------------------------|--|
| Recherche Q                                   | Allocation de maternité     Demander AM           |  |
| ☆ Page d'accueil                              | Numéro d'assuré / Concerne<br>756.                |  |
| CL Collaborateurs                             | Message* ?                                        |  |
| Liste des collaborateurs $\bigwedge^{\wedge}$ | Bonjour                                           |  |
| Déclarer collaborateurs 🕺 🕺                   | En annexe vous recevrez l'inscription.            |  |
| Déclaration multiple 📈                        | Salutation                                        |  |
| Déclarer départ de collaborateurs 太           | Ajouter des annexes ou glisser-déposer fichier(s) |  |
| Détachements (ALPS)                           | inscription [0 B]                                 |  |
| AF Allocations familiales                     | Annuler Mémoriser temporairement Transmettre      |  |

Ausgleichskasse Cai Familienausgleichskasse Cai BVG-Stiftung For

Caisse de compensation Caisse d'allocations familiales Fondation LPP

Cassa di compensazione Cassa d'assegni familiari Fondazione LPP

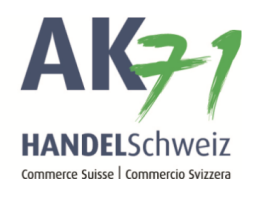

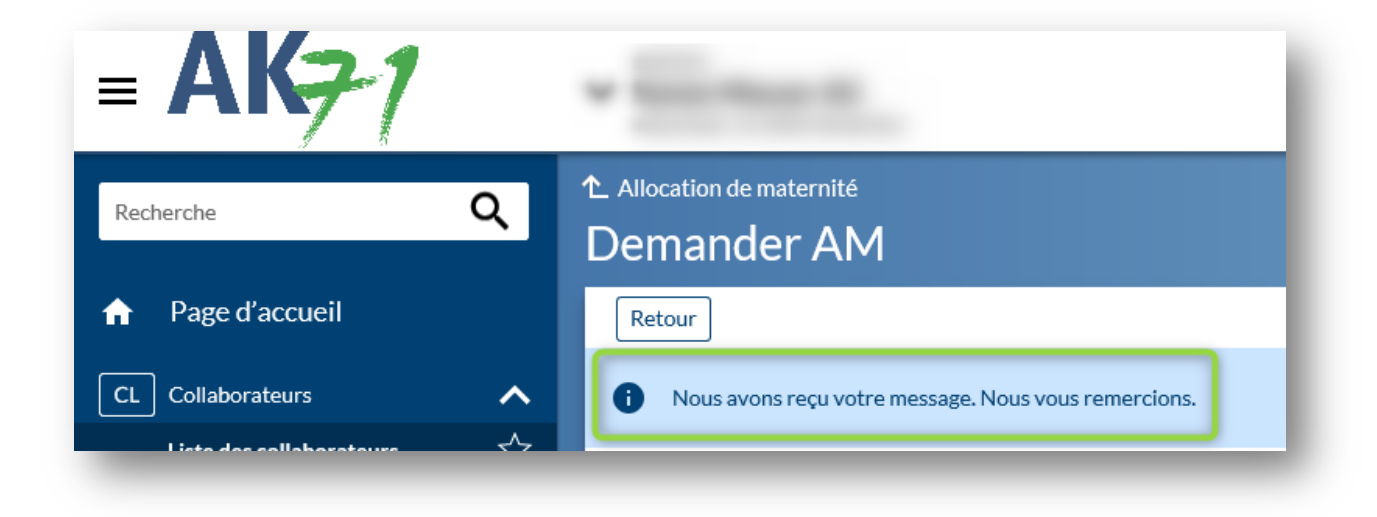

Ausgleichskasse Handel Schweiz • Schönmattstrasse 4 • Postfach • 4153 Reinach 1 BL • Tel +41 61 715 57 57 • Fax +41 61 715 57 00 • www.ak71.ch